## MightyChecker PRO システム更新手順書 [2022 年 2 月版~]

毎月(22~25 日頃)に更新用ファイルがエーアイエスウェブサイトにアップロードされますので、トップページ (https://www.tais.co.jp/)にアクセスをお願いします。

更新プログラムをダウンロードし、システム更新を行っていただくことにより、MightyChecker PRO のプログラム、 データベースが最新の状態に更新されます。

1. トップページ内にある ログイン ボタンをクリックします。

| □ セ レセプトチェック専用ソフト0、× + ∨                                                    |                                                           | -                            |                                | × |
|-----------------------------------------------------------------------------|-----------------------------------------------------------|------------------------------|--------------------------------|---|
| $\leftarrow$ $\rightarrow$ $\circlearrowright$ $\textcircled{a}$ tais.co.jp |                                                           |                              | Ē                              |   |
| ALL 株式会社 エーアイエス                                                             | ホーム 製品紹介 会社案内 採用情報                                        | ! ☑ お問い合わせ │ ☎ 営業直通 03-5800. | ·5912                          | Î |
| <b>先</b> :<br>「医療」<br>お客様との協業モ                                              | <b>進ソリューシ</b><br>×「IT」で医療社会にイノベーション<br>デルによりWin-Winのパートナー | ンを起こす<br>シップを実現します           |                                |   |
| 2018.4.20<br>MightyChecker NEWS (2018年5月号)をユーザー様ログイン後                       | eのページに掲載しました。<br>株式会社                                     | 社エーアイエスはUbicom グループの一員です     | ∏<br>G.<br>KE-R.8<br>R#∞=*3937 |   |

2. 表示された画面で ユーザー様ログイン ボタンをクリックします。

| 哈 心 レセプトチェック専用ソフトℓ × + ∨                                                    |         |             |               |                                                          |                                           |                  | -  |                               | × |
|-----------------------------------------------------------------------------|---------|-------------|---------------|----------------------------------------------------------|-------------------------------------------|------------------|----|-------------------------------|---|
| $\leftarrow$ $\rightarrow$ $\circlearrowright$ $\textcircled{a}$ tais.co.jp |         |             |               |                                                          | □ ☆                                       | ృ                | l~ | È                             |   |
| ALSS 株式会社 エーアイエス                                                            |         | 会社案内        |               |                                                          |                                           |                  |    | 591>                          | < |
| ユーザー様ログイン<br>お使いの製品の毎月の更新用ファイルの<br>ダウンロードはこちらからです。<br>ユーザー様ログイン             |         | <i>σ</i> /< | 販売            | 販売店様口 :<br><sup>店様の向けの情報はこ<br/>販売店様ログイ</sup>             | グイン<br><sup>ちらからです。</sup><br>ン            | >                |    |                               |   |
| Mighty Checker でして<br>インターネット版レセプト点検サービス<br>ログインはこちらです。                     | bud     |             | 販売代理店<br>折り返し | 販売店様<br>販売代理店を募集し<br>指契約をご希望の企業<br>は、担当者よりご連絡さ<br>販売店様募集 | <b>募集</b><br>ています。<br><sup>業は、ご連絡くた</sup> | ごさい。<br>ます。<br>入 |    |                               |   |
| MightyChecker NEWS (2018年5月号)をユーザー様ログイン後の                                   | ロページに掲載 |             | Mitrat        | 7 - E.F. (1996)                                          | 70-RU                                     | Here             |    | JPX<br>82-82.8<br>2(6:>=/3937 |   |

3. 「ユーザーID とパスワード」の入力画面が表示されます。

弊社から連絡した「ユーザーID・パスワード」を入力して 送信 ボタンをクリックしてください。

| 日 回 日 I-アイエス~レセプトチェッ × + ∨                               | - 🗆 X          |           |
|----------------------------------------------------------|----------------|-----------|
| ← → ♡ A tais.co.jp/login/user                            | ※「ユーザーID とパスワー | -ド」の入力では、 |
| AIS 株式会社 エーアイエス                                          | 英数文字の半角・全角。    | と大文字・小文字を |
| ● ユーザー様                                                  | 区別していますので、お    | 間違いのないよう  |
| <ul> <li>ユーラールとハスノードを入力して下さい</li> <li>() ログイン</li> </ul> | ご注意ください。       |           |
| ユーザーID<br>パスワード                                          |                |           |
| □ ID、パンラー下を保存する<br>送信                                    | 3.             |           |
| copyright (c) AIS Co., Ltd.                              |                |           |
|                                                          |                |           |

## 4. 下記の画面が表示されます。

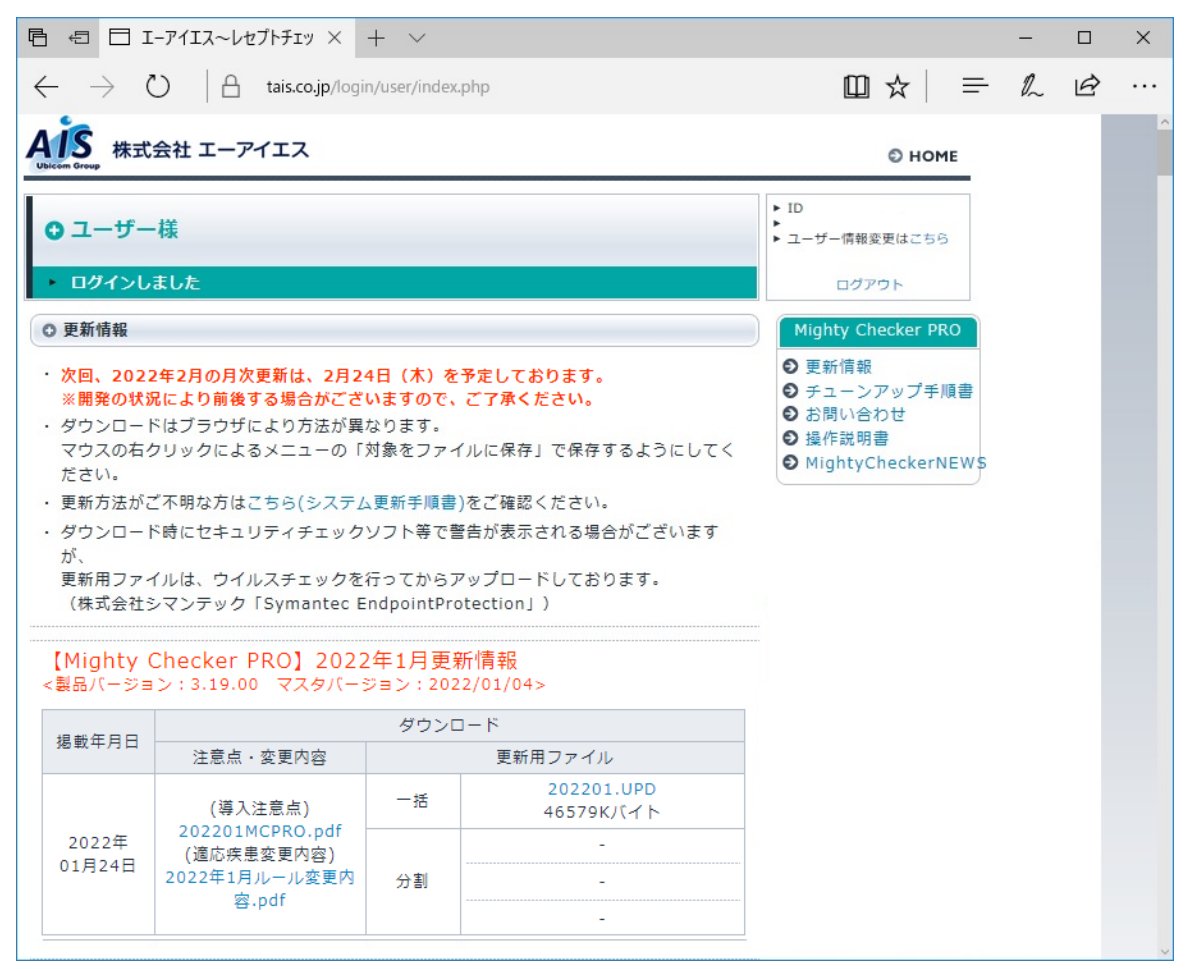

5. 該当月の「注意点・変更内容」「更新用ファイル(例:202201.UPD)」を右クリックし、

「名前を付けてリンクを保存」から保存します。

| 【Mighty(<br><製品バージョ | Checker PRO】2022<br>シ:3.19.00 マスタバーき                               | 2年1月更新<br>ジョン:202 | 新情報<br>2/01/04>                  |                                                                                              |                                                                          |              |
|---------------------|--------------------------------------------------------------------|-------------------|----------------------------------|----------------------------------------------------------------------------------------------|--------------------------------------------------------------------------|--------------|
| 坦莱在口口               |                                                                    | ダウンロ              | イード                              |                                                                                              |                                                                          |              |
| 饧戦牛月口               | 注意点・変更内容                                                           |                   | 更新用ファイル                          |                                                                                              | 1                                                                        |              |
| 2022年<br>01月24日     | (導入注意点)<br>202201MCPRO.pdf<br>(適応疾患変更内容)<br>2022年1月ルール変更内<br>容.pdf | 一括                | 202201.UPD<br>46579Kパイト<br>右クリック | <ul> <li>リンクを新し</li> <li>リンクを新し</li> <li>リンクを Inl</li> <li>名前を付け:</li> <li>リンクのコビ</li> </ul> | ンルダブで開く(T)<br>シルウィンドウで開く(W)<br>Private ウィンドウで開く(P)<br>セマリンクを保存(K)<br>(O) |              |
|                     |                                                                    |                   | -                                | (由 コレクション                                                                                    | に追加                                                                      | >            |
|                     |                                                                    |                   |                                  | ▶ 開発者ツ-                                                                                      | ルで調査する(N)                                                                | Ctrl+Shift+I |

- ※ 更新用ファイルサイズが大きい場合、ファイルを分割して提供を行うことがあります。 その場合、「分割」のファイルをすべて同一のフォルダーにダウンロードし、「YYYYMM.bat」を起動して ください。同一の場所に「一括」のファイルと同様のファイルが生成されます。
- 5の作業を行った際に、下記の画面が表示されることがあります。
   表示されたら 保存 ボタン右の ▼ をクリックし、「名前を付けて保存」から保存します。

| www.tais.co.jp から 2010年にUPD (34.7 MB) を開くか、または保存しますか? |            |                                |          |  |  |  |
|-------------------------------------------------------|------------|--------------------------------|----------|--|--|--|
|                                                       | ファイルを開く(0) | 保存(S) 🔽 🗄                      | キャンセル(C) |  |  |  |
|                                                       |            | 保存(S)<br>名前を付けて保存<br>保存して開く(O) | (A)      |  |  |  |

7. 下記の画面が表示されますので、任意の場所を選択して保存ボタンをクリックしてください。

| 名前を付けて保存                                                                                                    |                              | ×        |
|----------------------------------------------------------------------------------------------------|------------------------------|----------|
| 🔶 🔿 🗹 🛧 🦊 א PC א פֿלאַ א                                                                                                    | ド v 0 ダウンロードの検索              | <i>م</i> |
| 整理 ▼ 新しいフォルダー                                                                                                    |                              | ?        |
| <ul> <li>デスクトップ ★ ▲ 名前</li> <li>ダウンロード ★</li> <li>ドキュメント ★</li> <li>ビクチャ ★</li> <li>a</li> <li>LhWin</li> <li>ビデオ</li> <li>ミュージック</li> </ul> | へ 更新日時 種類 検索条件に一致する項目はありません。 |          |
|                                                                                                    |                              |          |
| ¥ <                                                                                                    |                              | >        |
| ファイル名( <u>N</u> ): (のについUPD                                                                                                    |                              | ~        |
| ファイルの種類( <u>T</u> ): UPD ファイル (*.UPD                                                                                                    | )                            | ~        |
| ヘ フォルダーの非表示                                                                                                    | 保存(S) キャンセ                   | JL       |

MightyChecker PRO システム更新手順書(インターネット用)

8. ダウンロードが完了すると下記の画面が表示されますので、 × をクリックして画面を閉じてください。

| Local UPD のダウンロードが終了しました。 | 開く | フォルダーを開く | ダウンロードの表示                             | ×     |
|---------------------------|----|----------|---------------------------------------|-------|
|                           |    |          | l – werender der gesterne der kören 🚺 | 0.000 |

※ダウンロード完了等の画面は、ご利用のブラウザによって表示が異なる場合がございます。

- 9. すべてのファイルのダウンロードが完了したら、ダウンロード画面を閉じてください。
- 10. ダウンロードした「導入注意点(YYYYMMMCPRO.pdf)」の内容をご確認の上、以降の更新作業を行ってく ださい。
- 11. アプリケーションが導入されているコンピューター以外から更新用ファイルをダウンロードした場合、アプリケーションが導入されている任意のコンピューターに USB メモリスティック等の外部媒体を使用し移動しておきます。
  その場合、更新ファイルをアプリケーションが導入されているコンピューターのハードディスクに保存してく

その場合、更新ファイルをアフリケーションが導入されているコンピューターのハードディスクに保存してく ださい。USB メモリスティック等の外部媒体を使用してアプリケーションを導入しているコンピューターに移 動した場合、外部媒体内の更新用ファイルを直接選択しないでください。

12. メインメニューより システム更新 → システム更新 ボタンをクリックして起動します。

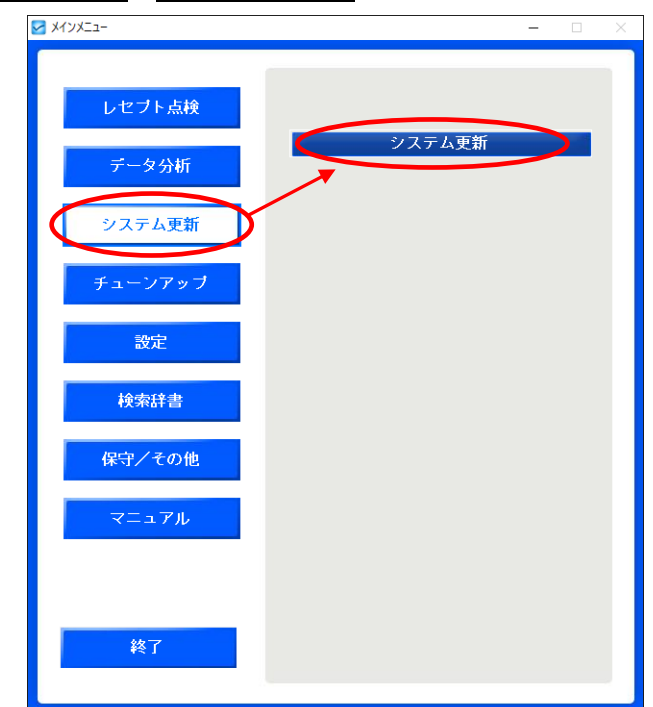

13.「システム更新」が起動したら、参照 ボタンをクリックしてください。

| システム更新   |             |  |
|----------|-------------|--|
| 📢 戻る 📀   | 更新          |  |
|          |             |  |
| : 更新ファイル |             |  |
|          |             |  |
|          |             |  |
|          |             |  |
| 製品バージョン  | Ver 3.18.00 |  |
| マスタバージョン | 2021/12/01  |  |
|          |             |  |
|          |             |  |

14. 下記のファイルを選択するウインドウが開きますので、ダウンロードした更新用ファイル「YYYYMM.UPD」を 指定して **開く** ボタンをクリックしてください。

必ず更新を行うアプリケーションが導入されているコンピューターのハードディスクに保存した上で選択し てください。

| 🛃 システム更新用ファイル参照          |            |                  |          |                   |               | ×    |
|--------------------------|------------|------------------|----------|-------------------|---------------|------|
| ←      →                 | א-םע       |                  | ٽ ~      | ,0 ダウンロー          | ドの検索          |      |
| 整理 ▼ 新しいフォルダー            |            |                  |          |                   |               | •    |
| ~ 💻 PC 🔷 🐴               | 名前         | 更新日時             | 種類       | サイズ               |               |      |
| > 🧊 3D オブジェクト 🗸 🗸 🗸      | 今日 (1)     | 2022/01/25 10:01 | UPD ファイル | 46,580 KB         |               |      |
| > 🔜 デスクトップ<br>> 📄 ドキュメント |            |                  |          |                   |               |      |
| > 📰 ピクチャ<br>> 📕 ビデオ      |            |                  |          |                   |               |      |
| > 🎝 ミュージック<br>💣 ネットワーク   |            |                  |          |                   |               |      |
|                          |            |                  |          |                   |               |      |
|                          |            |                  |          |                   |               |      |
| > •                      |            |                  |          |                   |               |      |
| ファイル名(N): [              | 206201.UPD |                  | v        | すべてのファイル<br>開く(O) | ) (*.*)<br>++ | マンセル |

※ **開く**ボタンをクリックした際、下記の画面が表示されることがあります。表示されたら **実行** ボタン をクリックして進んでください。

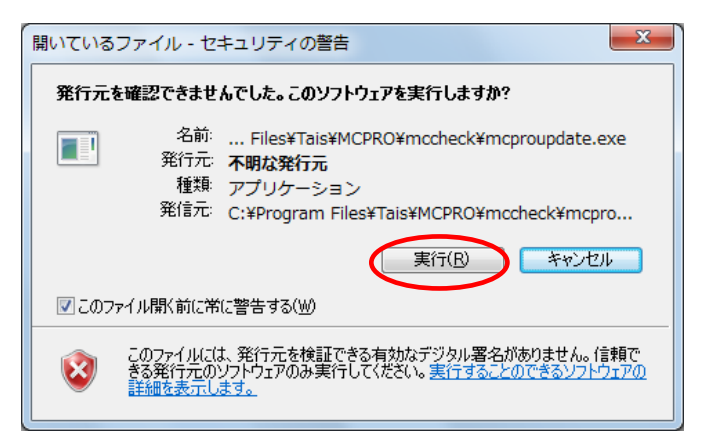

15. 下記の画面が表示されます。

| 解凍しています                           |
|-----------------------------------|
| MCPRO¥migration¥MST_JOKEN_SYOBYOM |
|                                   |

16. 下記の画面が表示されます。

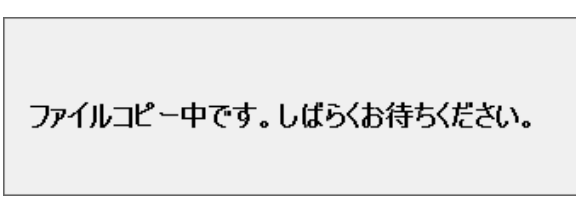

17. 下記の画面が表示されますので OK ボタンをクリックしてください。

| システム更新              | × |
|---------------------|---|
| 【システム更新】を最新の状態にします。 |   |
| OK                  |   |

18. 一度「システム更新」の画面が消え、再び表示されます。 更新 ボタンをクリックしてください。

| システム夏 | ē新                        |             |    |
|-------|---------------------------|-------------|----|
|       | 戻る 💽 貝                    | 新           |    |
|       |                           |             |    |
|       | - 更新ファイル                  |             |    |
|       | C:¥Tais¥MCPRO¥mccheck¥2:2 | 2: .UPD     | 参照 |
|       | 製品バージョン                   | Ver 3.18.00 |    |
|       | マスタバージョン                  | 2021/12/01  |    |
|       |                           |             |    |
| _     |                           |             |    |

19. システム更新が行われている間、下記の画面が表示されます。

| システム更新           |
|------------------|
| データベースオブジェクト更新開始 |
| 5.0%完了           |
|                  |
|                  |

20. システム更新が終了すると、下記の画面が表示されます。

製品バージョンとマスタバージョンが更新されていることを確認し、**戻る**ボタンをクリックしてください。 メインメニューが自動的に再起動されたら、「システム更新」は終了です。

| システム更新完了            |                  |                     |                     |
|---------------------|------------------|---------------------|---------------------|
| ( 戻る)               |                  |                     |                     |
|                     |                  |                     |                     |
| システム更新が止常に終了        | しました (更          | 新所要時間:8分)           | 図の製品バージョン、マスタバージョンは |
| 製品<br>お使いのシステムは・・・・ | トバージョン<br>トバージョン | Ver 3.19.00         | 各月ごとに異なります。         |
| ***                 |                  | 2022/01/04          | 製品バージョン、マスタバージョンは各月 |
| に更新されました の          |                  | の「導入注意点」に記載しておりますので |                     |
|                     |                  |                     | ご確認ください。            |
|                     |                  |                     |                     |